# Instrukcja zgłoszeń na **platformie Roster Athletics**

🤳 +48 605 230 423

#### XXVII Ogólnopolskie Igrzyska LZS - Spała 29-31.08.202

27 Ogólnopolskie Igrzyska LZS

larzyska

Informacie ~ Aktualności

Konkurencie 🗸

Klasvfikacie

Do pobrania Kontakt

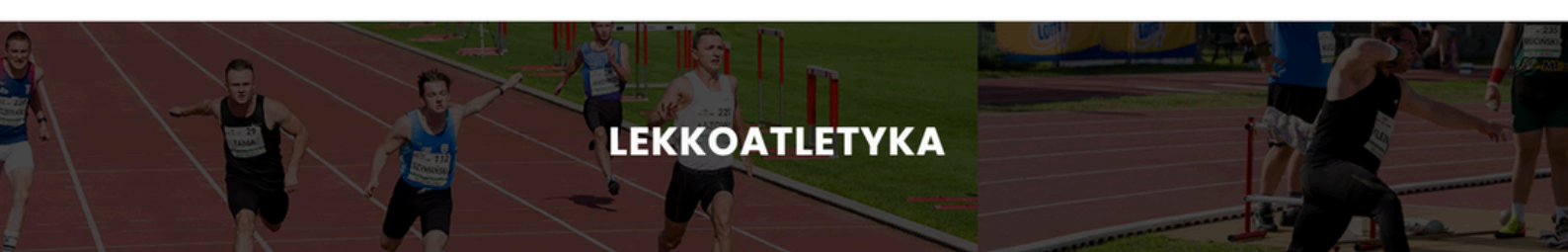

Konkurencje w ramach zawodów lekkoatletycznych: Ogólnopolskie Zawody - Mistrzostwa KZ LZS w lekkiej atletyce do lat 16 Ogólnopolskie Zawody LZS w lekkiej atletyce do lat 18

Zgłoszenia do dnia 18.08.2024 r. do godz. 12:00 (Roster Athetics) kontakt Radosław Pytel tel. 501 156 592, e-mail: rpytel@pcs-belchatow.pl, listy startowe, program minutowy, wyniki

Osoby do kontaktu:

Adam Cabaj email: adamcabaj@poczta.onet.pl telefon: 502 052 963, Mateusz Urbaniak email urbaniak86@gmail.com telefon: 698 366 338, Mieczysław Szymajda email: uks\_blyskawica@wp.pl telefon: 698 716 441

## Wejdź na stronę igrzyskalzs.pl i kliknij w zakładkę "Lekkoatletyka".

## Kliknij w napis "Roster Athletics" który przeniesie cię bezpośrednio do strony zgłoszeń.

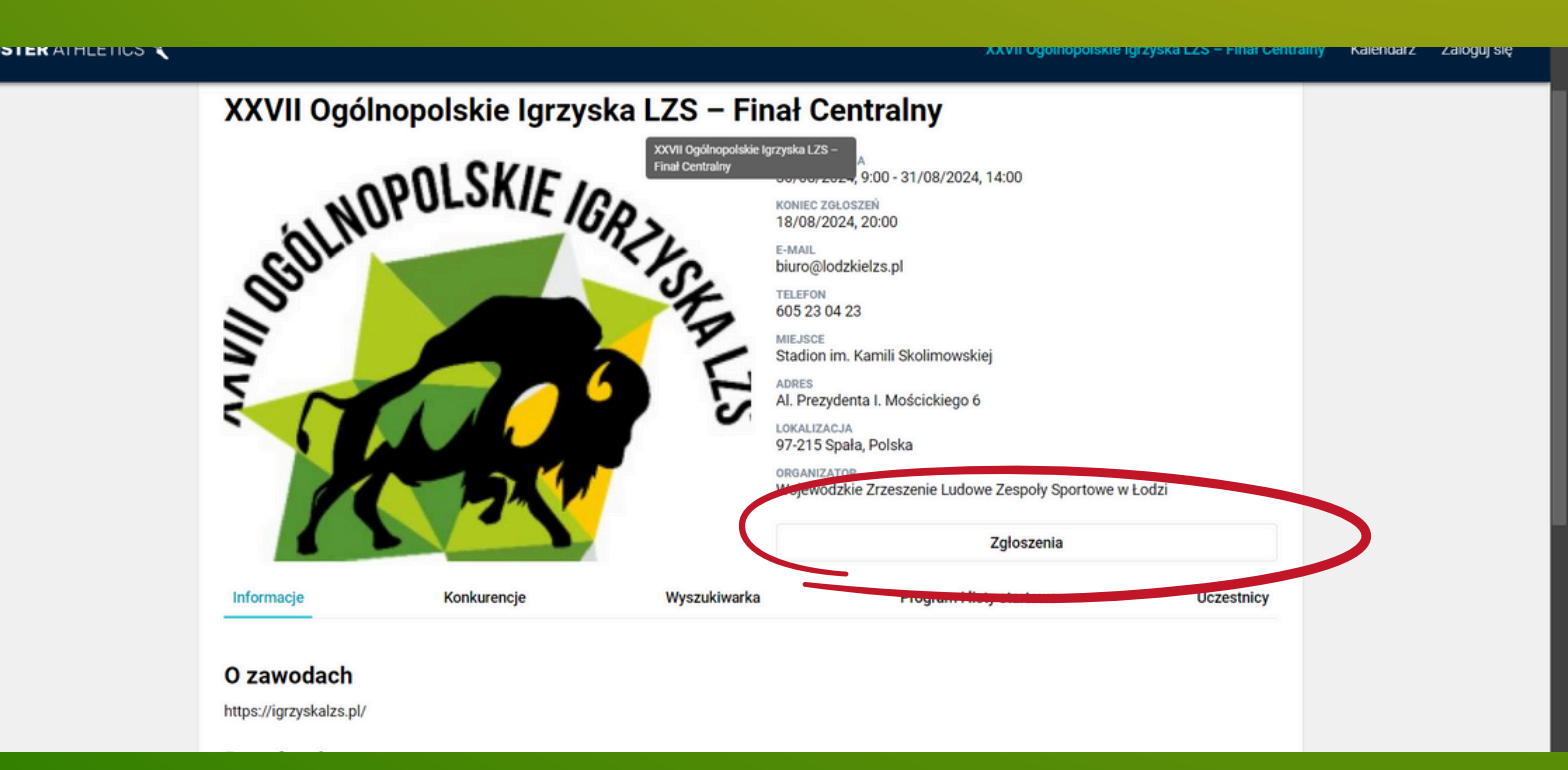

Kliknij napis "zgłoszenia"

| ROSTER ATHLETICS 🌂 |            |             |                                                                                                    |                      | XXVII Ogólnopolskie | Igrzyska LZS – Finał Centralny | Kalendarz | Zaloguj się |
|--------------------|------------|-------------|----------------------------------------------------------------------------------------------------|----------------------|---------------------|--------------------------------|-----------|-------------|
|                    | 1          |             |                                                                                                    |                      | Zgłoszenia          |                                |           |             |
|                    | Informacje | Konkurencje | Wyszukiwarka                                                                                            | Program              | n i listy startowe  | Uczestnicy                     |           |             |
|                    |            |             | Zgłoszenia<br>Aby się zgłosić, należy stworzy<br>zalogować się:<br>Stwórz kor<br>Masz już ko<br>Zaloguj | rć konto lub<br>nto? |                     |                                |           |             |
|                    | Zaloguj    | się, a j    | eżeli nie p<br>"stwórz                                                                                  | oosiada<br>konto"    | sz kont             | a kliknij                      |           |             |
| ROSTER ATHLETICS 🌂 |            |             |                                                                                                    |                      |                     |                                | Kalendarz | Zaloguj się |
|                    |            |             |                                                                                                    |                      |                     |                                |           |             |

| G Zarejestruj się przez Google   |  |
|----------------------------------|--|
| Zarejestruj się przez Apple      |  |
| F Zarejestruj się przez Facebook |  |
| @ Zarejestruj się przez e-mail   |  |
|                                  |  |
| Masz już konto? Zaloguj się      |  |

## Wybierz opcję rejestracji, polecamy rejestrację przez e-mail.

ROSTER ATHLETICS 🌂

#### Rejestracja

| Płęć           |            |        |                   |
|----------------|------------|--------|-------------------|
| Mężczyzna      | 3          |        | Ŧ                 |
| Imię *         |            |        |                   |
| Jan            |            |        |                   |
| Nazwisko * —   |            |        |                   |
| Przykładow     | vy         |        |                   |
| Dzień *        | - Miesiąc  |        | C Rok urodzenia * |
| 22             | Luty       | •      | 1990              |
| Adres e-mail – |            |        |                   |
| przykladov     | vymail@gma | il.com |                   |
| Hasło —        |            |        |                   |
| •••••          |            |        | 0                 |
| Potwierdzenie  | hasła ———  |        |                   |
|                |            |        | 0                 |

## Uzupełnij swoje dane i utwórz hasło

#### Po utworzeniu konta wyszukaj ponownie naszą imprezę, kliknij kalendarz i wpisz "Igrzyska LZS"

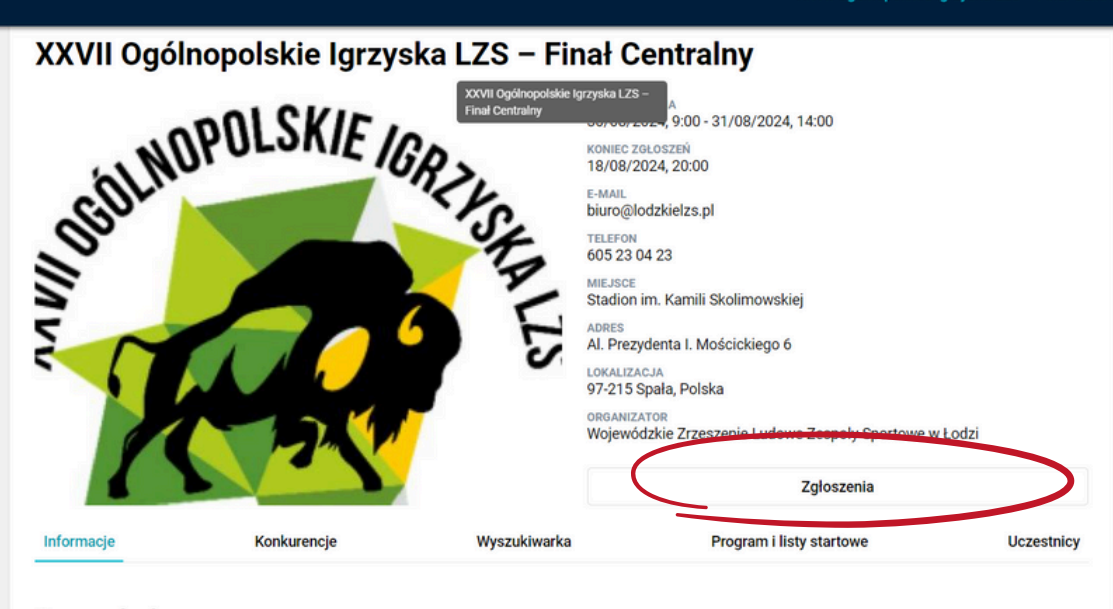

#### O zawodach https://igrzyskalzs.pl/

#### Ponownie kliknij "zgłoszenia" tym razem wyświetli ci się napis "Dodaj zawodnika/sztafetę"

 Stwórz profil

 Tworzysz profil dla siebie czy kogoś innego?

 Jeżeli to Twój profil, automatycznie uzupełnimy niektóre dane.

 Mój profil
 Kogoś innego

# Po kliknięciu "Dodaj zawodnika/sztafetę pojawi się to powiadomienie, klikamy "Kogoś innego"

| ROSTER ATHLETICS 🌂          |                                                                                                    | XXVII Ogólnopolskie Igrzyska LZS           | - Finał Centralny | Kalendarz Moje | konto 🤤 | 60 |
|-----------------------------|----------------------------------------------------------------------------------------------------|--------------------------------------------|-------------------|----------------|---------|----|
| Zgłoszer<br>(koniec 18/08   | Dodawanie nowego zawodnika                                                                                                    | ×                                          | ka/sztafet        | ę              |         |    |
| Organizator re<br>Uczestnik | Meżczyzna     Kobieta      Dota urodzenia *     22/03/2010      Rok urodzenia (na podstawie daty urodzenia) *     Z010      Kraj      Polska      Przynależność klubowa *      Niezrzeszony(a)      Dodaj klub |                                            | Płatnoś           | 6              |         |    |
| ROSTE                       | Klasa paralekkoatletyczna: Biegi i Skoki                                                                                                    |                                            |                   |                |         |    |
| Metryc                      | Klasa paralekkoatletyczna: Rzuty                                                                                                    | Auto. formatuj nazwy <b>Resetuj</b> Zapis: | z                 |                |         |    |
|                             |                                                                                                    |                                            |                   |                |         |    |

### Uzupełniamy dane zawodnika, w zakładce klas paralekkoatletycznych wybieramy "brak"

| vybierz kiur                         | o/szkołę             |                  |                |                 |
|--------------------------------------|----------------------|------------------|----------------|-----------------|
| Nazwa klubu/szkoły -<br>LKS Kowalski | Kraj                 | •                | Rodzaj         | • 🛞             |
|                                      | Nie m                | ożesz znaleźć kl | ubu?           |                 |
| Jeśli masz p                         | ewność, że nie ma go | o w naszej bazie | danych, możesz | go dodać tutaj: |
| Nazwa klubu *                        |                      |                  |                |                 |
|                                      |                      |                  |                |                 |
| Miasto *                             |                      |                  |                |                 |
| r izyklau                            |                      |                  |                |                 |
|                                      |                      |                  |                |                 |
| Kraj                                 |                      |                  |                |                 |
| <sub>Kraj</sub><br>Polska            |                      |                  |                |                 |

Klikamy "dodaj klub" wpisujemy nazwę w wyszukiwarkę, jeśli klubu nie ma w bazie danych Roster dodajemy go sami, a następnie klikamy stwórz i wybierz.

#### Zgłoszenia

(koniec 18/08/2024, 20:00)

Organizator ręcznie zaakceptuje lub odrzuci Twoje zgłoszenie. Na decyzję możesz czekać do kilku dni.

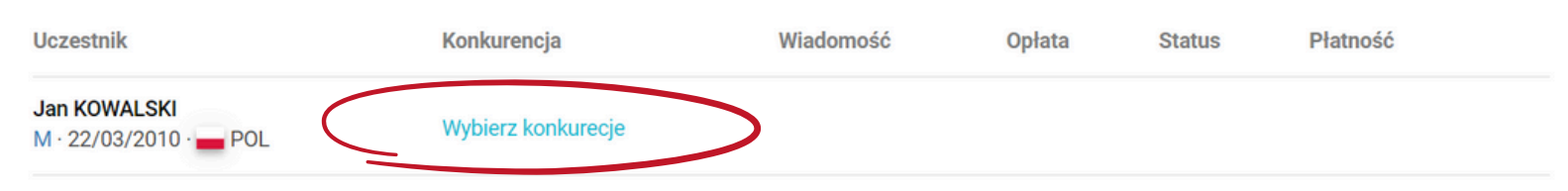

| Wybierz konkurencje |                                                                     |                  |              |           |          |                   |                 |         |   |
|---------------------|---------------------------------------------------------------------|------------------|--------------|-----------|----------|-------------------|-----------------|---------|---|
| J                   | <b>lan Kowalski</b> · 22/03/2010 ·<br>.KS Kowalski (kliknij, aby zm | POL<br>nienić)   |              |           |          |                   |                 |         | Â |
| F                   | Po wybraniu konkurencji moz                                         | tesz kliknąć iko | nę wiadomośc | i i dołąc | zyć do . | zgłoszenia dodatk | owe informacje. |         |   |
|                     | Konkurencja \Xi                                                     | Płeć             | Kategoria    | PB        | SB       | Opłata (PLN)      | Wiadomość       |         |   |
|                     | 100m                                                                | Mężczyźni        | U16          |           |          | 0.00              |                 |         | 1 |
|                     | 100m                                                                | Mężczyźni        | U18          |           |          | 0.00              |                 |         |   |
|                     | 200m                                                                | Mężczyźni        | U18          |           |          | 0.00              |                 |         |   |
|                     | 300m                                                                | Mężczyźni        | U16          |           |          | 0.00              |                 |         |   |
|                     | 400m                                                                | Mężczyźni        | U18          |           |          | 0.00              |                 |         |   |
|                     | 600m                                                                | Mężczyźni        | U16          |           |          | 0.00              |                 |         |   |
|                     | 800m                                                                | Mężczyźni        | U18          |           |          | 0.00              |                 |         | - |
|                     |                                                                     |                  |              |           |          |                   |                 | Zamknij |   |

Po utworzeniu profilu zawodnika zostaniemy przeniesieni do panelu zgłoszeń, klikamy "wybierz konkurencję", a następnie wybieramy te pozycje które nas interesują.

Procedurę powtarzamy w przypadku każdego następnego zawodnika.

Zgłoszeni zawodnicy zostaną zatwierdzeni w przeciągu kilku dni od przesłania zgłoszenia.